# Autenticação de usuário do Client Secure Shell (SSH) para os switches SG350XG e SG550XG

## Objetivo

O Secure Shell (SSH) é um protocolo que fornece uma conexão remota segura a um dispositivo específico. Os switches gerenciados 350XG e 550XG Series permitem autenticar e gerenciar usuários para se conectarem ao dispositivo via SSH. A autenticação ocorre por meio de uma chave pública, de modo que o usuário pode usar essa chave para estabelecer uma conexão SSH com um dispositivo específico. As conexões SSH são úteis para solucionar problemas de uma rede remotamente, caso o administrador da rede não esteja no site da rede.

Este artigo explica como configurar a autenticação de usuário cliente nos switches gerenciados SG350XG e SG550XG Series.

#### Dispositivos aplicáveis

- SG350XG
- SG550XG

## Versão de software

• v2.0.0.73

## Configurar SSH Cliente Autenticação

#### Configuração global

**Note:** As capturas de tela a seguir são do monitor avançado. Para alterá-lo, clique na lista suspensa *Modo de exibição* localizada na parte superior direita do ecrã

| cisco SG550XG-                                                                                                    | T 48-Port 10GBase-T Stackable Managed Switch                                                                                                    |
|----------------------------------------------------------------------------------------------------|----------------------------------------------------------------------------------------------------|
| Centrer Estated<br>Dashbeid<br>Configuration Illitands<br>I Statu and Dashtes<br>Administration<br>Post Exagement<br>Administration<br>Status<br>Status<br>Status<br>Mich Adass Tables<br>Mich Adass Tables<br>Mich Mich Adass Tables<br>Mich Mich Mich Mich Mich Mich Mich Mich | Started  This page produce say steps to configure your device  This page produce say steps to configure your device  This page produce say steps to configure device  This page produce say steps to configure device  This page produce say steps to |
| 2 2010 2016 Carao Balance da                                                                                                    | Other resources:       Support of startup         Do not show this pape on startup                                                                                                    |

Etapa 1. Faça login no utilitário de configuração da Web e escolha Security > SSH Client >

SSH User Authentication. A página Autenticação de usuário SSH é aberta:

| SSH User Authentication                                                      |                                                 |  |  |  |
|------------------------------------------------------------------------------|-------------------------------------------------|--|--|--|
| Global Configuration                                                         |                                                 |  |  |  |
| SSH User Authentication Method:  By Password By RSA Public Key Rublic Key    |                                                 |  |  |  |
| Credentials                                                                  |                                                 |  |  |  |
| o Username:                                                                  | anonymous (0/70 characters used)                |  |  |  |
| Password:                                                                    | Encrypted AUy3Nne84DHjTuVuzd1                   |  |  |  |
|                                                                              | O Plaintext (Default Password: anonymous)       |  |  |  |
| Apply Cancel Restore Default Credentials Display Sensitive Data as Plaintext |                                                 |  |  |  |
| SSH User Key Table                                                           |                                                 |  |  |  |
| Key Type Key Source                                                          | Fingerprint                                     |  |  |  |
| RSA Auto Generated                                                           | 6f;bf;d8:12:60:74;ea:4c:68;a1:76:91:e5:8f;a4:d1 |  |  |  |
| DSA Auto Generated                                                           | 24:31:b0:3c:5c:94:74:35:ba:d1:ce:c6:f7:16:84:48 |  |  |  |
| Generate Edit                                                                | Delete Details                                  |  |  |  |

Etapa 2. No *Método de autenticação de usuário SSH*, clique no botão de opção do método de autenticação global desejado.

| SSH User Authentication                                               |                                                                 |                              |
|-----------------------------------------------------------------------|-----------------------------------------------------------------|------------------------------|
| Global Configuration<br>SSH User Authentication Method<br>Credentials | d:      By Password     By RSA Public Key     By DSA Public Key |                              |
| o Username:                                                           | anonymous (0/70 characters                                      | s used)                      |
| Password:                                                             | Encrypted AUy3Nne84DHjTuVuzd1     Plaintext                     | Default Password: anonymous) |
| Apply Cancel Res                                                      | store Default Credentials Display Sensitive                     | Data as Plaintext            |

As opções disponíveis são as seguintes:

- Por senha Esta opção permite configurar uma senha para autenticação do usuário. Digite uma senha ou mantenha o padrão, "anonymous".
- Por chave pública RSA Essa opção permite que você use uma chave pública RSA para autenticação de usuário. RSA é usado para criptografia e assinatura. Se isso estiver selecionado, crie uma chave pública e privada RSA no bloco de tabela de chave de usuário SSH.
- Por chave pública DSA Esta opção permite que você use uma chave pública DSA para autenticação do usuário. O DSA é usado somente para assinatura. Se isso estiver selecionado, crie uma chave pública/privada DSA no bloco Tabela de chaves de usuário SSH.

Etapa 3. Localize a área *Credenciais*. No campo *Nome de usuário*, digite o nome de usuário.

|   | SSH User Authentication                        |                                                                                       |
|---|------------------------------------------------|---------------------------------------------------------------------------------------|
|   | Global Configuration                           |                                                                                       |
|   | SSH User Authentication Method:<br>Credentials | <ul> <li>By Password</li> <li>By RSA Public Key</li> <li>By DSA Public Key</li> </ul> |
| l | o Username:                                    | anonymous (0/70 characters used)                                                      |
|   | • Password:                                    | Encrypted AUy3Nne84DHjTuVuzd1     Plaintext (Default Password: anonymous)             |
|   | Apply Cancel Rest                              | ore Default Credentials Display Sensitive Data as Plaintext                           |

Etapa 4. Se **By Password (Por senha)** tiver sido selecionado na <u>Etapa 2</u>, clique no botão de opção do método de senha desejado no campo *Password (Senha)*. A senha padrão é "anonymous".

| SSH User Authentication         |                                                                           |  |  |  |
|---------------------------------|---------------------------------------------------------------------------|--|--|--|
| Global Configuration            |                                                                           |  |  |  |
| SSH User Authentication Method: | entication Method:  By Password By RSA Public Key By DSA Public Key       |  |  |  |
| Credentials                     |                                                                           |  |  |  |
| Username:                       | anonymous (0/70 characters used)                                          |  |  |  |
| Password:                       | Encrypted AUy3Nne84DHjTuVuzd1     Plaintext (Default Password: anonymous) |  |  |  |
| Apply Cancel Resto              | ore Default Credentials Display Sensitive Data as Plaintext               |  |  |  |

As opções disponíveis são descritas da seguinte maneira:

- Encriptado Introduza uma senha encriptada.
- Texto sem formatação Insira uma senha como texto simples.

Etapa 5. Clique em Apply para salvar a configuração de autenticação.

| SSH User Authentication         |                                                                           |
|---------------------------------|---------------------------------------------------------------------------|
| Global Configuration            |                                                                           |
| SSH User Authentication Method: | By Password     By RSA Public Key     By DSA Public Key                   |
| Credentials                     |                                                                           |
| Ø Username:                     | anonymous (0/70 characters used)                                          |
| Password:                       | Encrypted AUy3Nne84DHjTuVuzd1     Plaintext (Default Password: anonymous) |
| Apply Cancel Rest               | ore Default Credentials Display Sensitive Data as Plaintext               |

Etapa 6. (Opcional) Para restaurar o nome de usuário e a senha padrão, clique em **Restaurar credenciais padrão**. A senha padrão é "anonymous".

| SSH User Authentication        |                                                                                       |
|--------------------------------|---------------------------------------------------------------------------------------|
| Global Configuration           |                                                                                       |
| SSH User Authentication Method | <ul> <li>By Password</li> <li>By RSA Public Key</li> <li>By DSA Public Key</li> </ul> |
| Credentials                    | anonymous (0/70 characters used)                                                      |
| • Password:                    | Encrypted AUy3Nne84DHjTuVuzd1                                                         |
|                                |                                                                                       |
| Apply Cancel Res               | tore Default Credentials Display Sensitive Data as Plaintext                          |

Passo 7. (Opcional) Para exibir os dados confidenciais como texto não criptografado ou como texto criptografado, clique em **Exibir dados confidenciais como texto não** criptografado.

| SSH User Authentication         |                                         |                               |  |  |
|---------------------------------|-----------------------------------------|-------------------------------|--|--|
| Global Configuration            |                                         |                               |  |  |
| SSH User Authentication Method: | By Password     By PSA Public Key       |                               |  |  |
| Cradantials                     | By RSA Public Key     By DSA Public Key |                               |  |  |
| G Lisername:                    | anonymous (0/70 chara                   | intere used)                  |  |  |
| Password:                       | Encrypted AUy3Nne84DHjTuVuzi            | d1                            |  |  |
|                                 | O Plaintext                             | (Default Password: anonymous) |  |  |
| Apply Cancel Rest               | ore Default Credentials Display Sens    | itive Data as Plaintext       |  |  |

**Note:** O nome do botão mudará dependendo da configuração atual. O botão sempre alterna a exibição dos dados.

#### Tabela de chave de usuário SSH

Esta seção explica como gerenciar a tabela de usuários SSH.

Etapa 1. Navegue até a *Tabela de chaves de usuário SSH*. Na lista exibida, marque as caixas de seleção à esquerda da chave que deseja gerenciar .

| SSH User Key Table |                              |              |                                                 |  |  |
|--------------------|------------------------------|--------------|-------------------------------------------------|--|--|
|                    | Key Type                     | Key Source   | Fingerprint                                     |  |  |
|                    | RSA                          | User Defined | 8e:06:e1:fe:ab:4d:1f:cf:14:5c:e3:11:cd:8f:1e:8a |  |  |
|                    | DSA                          | User Defined | 6a:b3:3e:9e:83:c3:3b:da:57:f7:29:89:15:a7:dc:0c |  |  |
| G                  | Generate Edit Delete Details |              |                                                 |  |  |

Etapa 2. (Opcional) Clique em **Gerar** para gerar uma nova chave. A nova chave substitui a chave selecionada. Uma janela de confirmação aparecerá. Clique em OK para continuar.

| SS | SSH User Key Table |              |                                                 |  |  |
|----|--------------------|--------------|-------------------------------------------------|--|--|
|    | Key Type           | Key Source   | Fingerprint                                     |  |  |
| ✓  | RSA                | User Defined | 8e:06:e1:fe:ab:4d:1f:cf:14:5c:e3:11:cd:8f:1e:8a |  |  |
|    | DSA                | User Defined | 6a:b3:3e:9e:83:c3:3b:da:57:f7:29:89:15:a7:dc:0c |  |  |
| G  | enerate            | Edit         | Delete Details                                  |  |  |

Etapa 3. (Opcional) Clique em **Excluir** para excluir a chave selecionada. Uma janela de confirmação aparecerá. Clique em OK para continuar.

| SSH User Key Table |                              |              |                                                 |  |  |
|--------------------|------------------------------|--------------|-------------------------------------------------|--|--|
|                    | Key Type                     | Key Source   | Fingerprint                                     |  |  |
| ✓                  | RSA                          | User Defined | 8e:06:e1:fe:ab:4d:1f:cf:14:5c:e3:11:cd:8f:1e:8a |  |  |
|                    | DSA                          | User Defined | 6a:b3:3e:9e:83:c3:3b:da:57:f7:29:89:15:a7:dc:0c |  |  |
| G                  | Generate Edit Delete Details |              |                                                 |  |  |

Etapa 4. (Opcional) Clique em Detalhes para exibir os detalhes da chave selecionada.

| SSF                 | SSH User Key Table           |              |                                                 |  |  |
|---------------------|------------------------------|--------------|-------------------------------------------------|--|--|
|                     | Key Type                     | Key Source   | Fingerprint                                     |  |  |
| <ul><li>✓</li></ul> | RSA                          | User Defined | 8e:06:e1:fe:ab:4d:1f:cf:14:5c:e3:11:cd:8f:1e:8a |  |  |
|                     | DSA                          | User Defined | 6a:b3:3e:9e:83:c3:3b:da:57:f7:29:89:15:a7:dc:0c |  |  |
| G                   | Generate Edit Delete Details |              |                                                 |  |  |

A página Detalhes da chave de usuário SSH é exibida. Clique em **Back** para retornar à Tabela de chaves de usuário SSH.

| SSH User Key De          | tails                                                                                                    |
|--------------------------|----------------------------------------------------------------------------------------------------|
| SSH Server Key Type:     | RSA                                                                                                    |
| Public Key:              | BEGIN SSH2 PUBLIC KEY<br>Comment: RSA Public Key<br>AAAAB3NzaC1yc2EAAAADAQABAAAAgQCaeTjr4/8xsROwDkFBY7efsV5v59RNAwzJdZsxb<br>XRqFXeMQ2LNyUTCK8hcu0zVSipsQ8AFRZmpnaVkEgSunFK5YYJ2AckP9NyMlkihWfRWm<br>UXT6SBOK/BJk7GPXhcs0JE6II3uPCyiC50vzGRBGhWSH/oGBxMqkavDGpcToaDyKQ==<br>END SSH2 PUBLIC KEY |
| Private Key (Encrypted): | BEGIN SSH2 ENCRYPTED PRIVATE KEY<br>Comment: RSA Private Key                                                                                                    |
|                          |                                                                                                    |
|                          | END SSH2 PRIVATE KĖY                                                                                                    |
| Back Display S           | Sensitive Data as Plaintext                                                                                                    |

Etapa 5. Clique em **Editar** para editar a chave escolhida.

| SSH | I User Key 1 | lable [      |                                                 |
|-----|--------------|--------------|-------------------------------------------------|
|     | Key Type     | Key Source   | Fingerprint                                     |
| ✓   | RSA          | User Defined | 8e:06:e1:fe:ab:4d:1f:cf:14:5c:e3:11:cd:8f:1e:8a |
|     | DSA          | User Defined | 6a:b3:3e:9e:83:c3:3b:da:57:f7:29:89:15:a7:dc:0c |
| G   | enerate      | Edit         | Delete Details                                  |

A janela Editar configurações de autenticação do cliente SSH é aberta:

| Key Type:       RSA         • Public Key:      BEGIN SSH2 PUBLIC KEY<br>Comment: RSA Public Key<br>END SSH2 PUBLIC KEY         • Private Key:       • Encrypted         • Plaintext                                | When a Key is entered, it s | hould contain the "BEGIN" and "END" markers.                                                                                                    |          |
|----------------------------------------------------------------------------------------------------|-----------------------------|----------------------------------------------------------------------------------------------------|----------|
| Public Key:    BEGIN SSH2 PUBLIC KEY Comment: RSA Public Key     AAAAB3NzaC1yc2EAAAADAQABAAAAgQCaeTjr4/8xsROwDkFBY7efsV5v59RNAwzJdZsxbXRqF;    END SSH2 PUBLIC KEY     Private Key:     Private Key:     Plaintext | Key Type:                   | RSA 🗸                                                                                                    |          |
| Private Key:      Encrypted     Plaintext                                                                                                    | C Public Key:               | BEGIN SSH2 PUBLIC KEY<br>Comment: RSA Public Key<br>AAAAB3NzaC1yc2EAAAADAQABAAAAgQCaeTjr4/8xsROwDkFBY7efsV5v59RNAwzJdZsxbXRqF;<br>END SSH2 PUBLIC KEY | <b>^</b> |
| Plaintext                                                                                                    | Private Key: ) Encrypted    | 1<br>1                                                                                                    | ^        |
|                                                                                                    |                             |                                                                                                    | ~        |
|                                                                                                    | O Plaintext                 |                                                                                                    | ^        |
|                                                                                                    |                             |                                                                                                    | ~        |

Etapa 6. Selecione o tipo de chave desejado na lista suspensa Tipo de chave.

| Key Type:              |                                                                                                    |        |
|------------------------|----------------------------------------------------------------------------------------------------|--------|
| Public Key:            | BEGIN SSH2 PUBLIC KEY<br>Comment: RSA Public Key<br>AAAAB3NzaC1yc2EAAAADAQABAAAAgQCaeTjr4/8xsROwDkFBY7efsV5v59RNAwzJdZsxbXRq<br>END SSH2 PUBLIC KEY | P      |
|                        |                                                                                                    | $\sim$ |
| Private Key:      Encr | ypted                                                                                                    | ~      |
|                        |                                                                                                    | $\sim$ |
| O Plain                | text                                                                                                    | ~      |
|                        |                                                                                                    | $\sim$ |

As opções disponíveis são as seguintes:

- RSA RSA é usado para criptografia e assinatura.
- DSA O DSA é usado somente para assinatura.

Passo 7. No campo Chave pública, você pode editar a chave pública atual.

| Key Type:              | RSA                                                                                                    |  |
|------------------------|----------------------------------------------------------------------------------------------------|--|
| Public Key:            | BEGIN SSH2 PUBLIC KEY<br>Comment: RSA Public Key<br>AAAAB3NzaC1yc2EAAAADAQABAAAAgQCaeTjr4/8xsROwDkFBY7efsV5v59RNAwzJdZsxbXRqF;<br>END SSH2 PUBLIC KEY |  |
| Private Key: ) Encrypt | ied A                                                                                                    |  |
|                        | ~ ~ ~                                                                                                    |  |
| O Plaintex             | d                                                                                                    |  |
|                        |                                                                                                    |  |

Etapa 8. No campo *Chave privada*, você pode editar a chave privada atual. Clique no botão

Botão de opção **criptografado** para ver a chave privada atual como criptografada. Caso contrário, clique no botão de opção **Texto sem formatação** para ver a chave privada atual como texto sem formatação.

| Key Type:          | RSA                                                                                                    |
|--------------------|----------------------------------------------------------------------------------------------------|
| Public Key:        | BEGIN SSH2 PUBLIC KEY<br>Comment: RSA Public Key<br>AAAAB3NzaC1yc2EAAAADAQABAAAAgQCaeTjr4/8xsROwDkFBY7efsV5v59RNAwzJdZsxbXRqF;<br>END SSH2 PUBLIC KEY |
| Private Key: 💿 End | rypted                                                                                                    |
|                    | ~ ~                                                                                                    |
| 🔿 Pla              | intext                                                                                                    |
|                    | U                                                                                                    |

Etapa 9. Clique em Aplicar para salvar suas alterações.

| Кеу Туре:                   | RSA                                                                                                    |          |
|-----------------------------|----------------------------------------------------------------------------------------------------|----------|
| Public Key:                 | BEGIN SSH2 PUBLIC KEY<br>Comment: RSA Public Key<br>AAAAB3NzaC1yc2EAAAADAQABAAAAgQCaeTjr4/8xsROwDkFBY7efsV5v59RNAwzJdZsxbXRqF | <u>^</u> |
|                             | END 35H2 FUBLIC RET                                                                                                    | $\sim$   |
| Private Key:      Encrypted |                                                                                                    | ^        |
|                             |                                                                                                    | $\sim$   |
| ⊖ Plaintext                 |                                                                                                    | ^        |
|                             |                                                                                                    | $\sim$   |